# **Staff Submission**

2021-2022 School Year

• NJ SMART

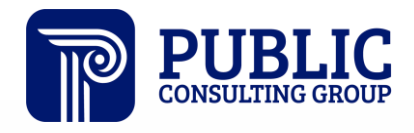

**Solutions that Matter** 

# NJ SMART Webinar Etiquette

We want to ensure that all attendees connected to the call can easily hear the training and that all questions are answered.

How can I ask a question?

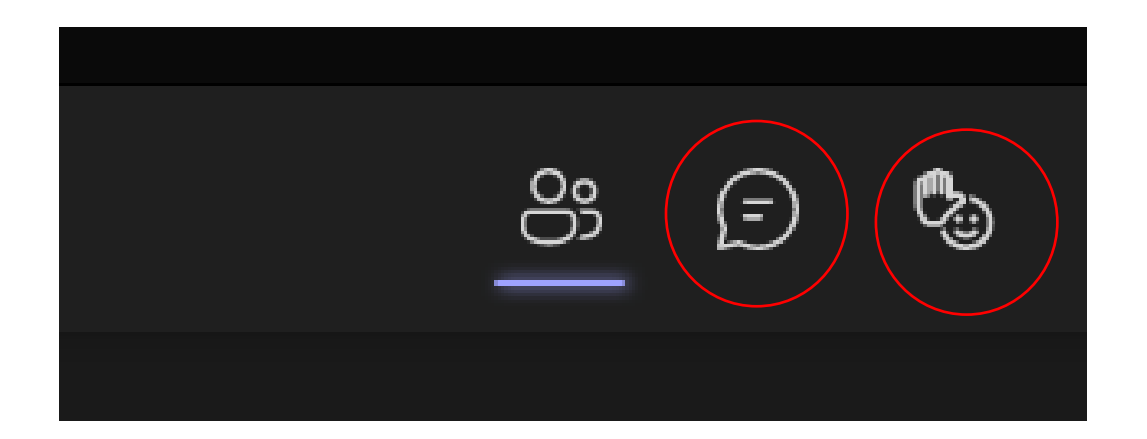

### Staff Submission Agenda

| Introduction                | <ul><li>Find resources to help you get started</li><li>Learn important Dates and Deadlines</li></ul>                               |
|-----------------------------|----------------------------------------------------------------------------------------------------|
| Staff Submission Concepts   | <ul> <li>Understand the importance of collecting staff<br/>level data</li> </ul>                                                   |
| Using Staff Submission Data | <ul> <li>Review Staff Submission FAQs</li> <li>Learn how the Staff Submission works with the SMID Snapshot records page</li> </ul> |

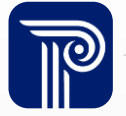

#### **Available Resources**

#### NJ SMART Helpdesk

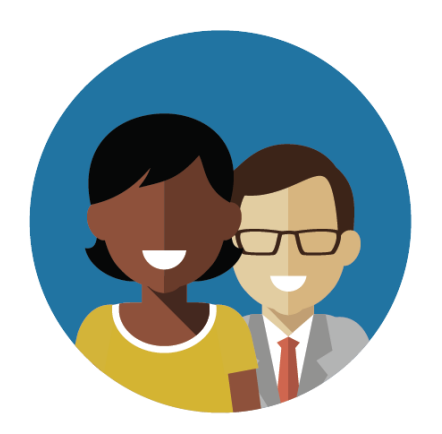

1-800-254-0295 njsmart@pcgus.com

#### **Resources & Trainings**

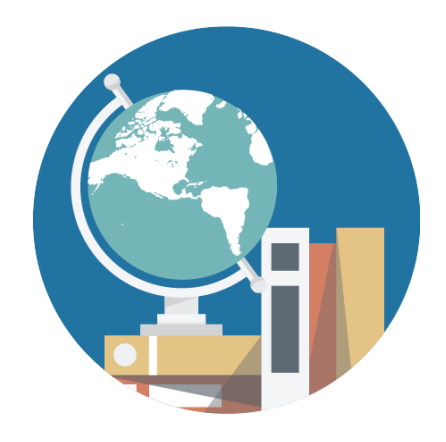

NJ SMART Resources & Trainings

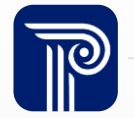

## Contacting the Help Desk – Secure Emails

Please call or email the Help Desk to request a Secure Email if your email to the Help Desk contains:

≻A file attachment

>Personal Identifiable Information like a Staff member's name, SMID Number, and/or DOB

Our email encryption process has been updated:

1. Open the HTML attachment from Public Consulting

Group 🔒 Message encryption by Microsoft Office 365

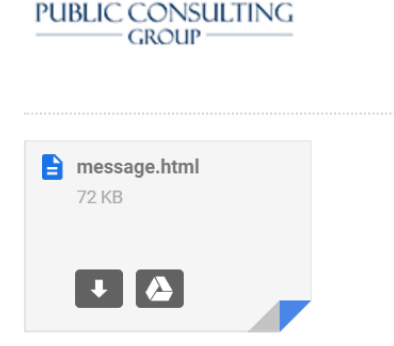

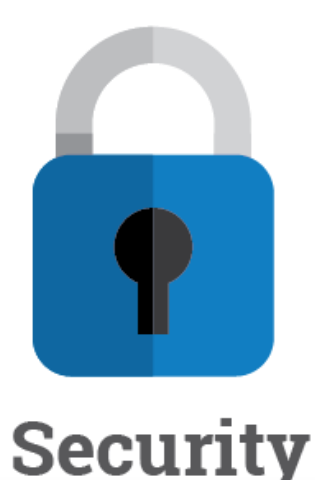

2. Log in via a onetime passcode

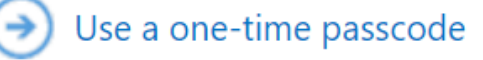

3. Reply to the secure email with your inquiry

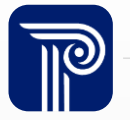

### Summary

US DOE has placed increasingly intensive requirements on collecting staff level data. Federal reports are under greater scrutiny than ever before.

- The Staff Submission in NJ SMART replaces other state collections capturing job types, credentials, and experience levels.
- LEAs must submit a Staff Submission record for every active staff member in SMID Management.
  - The collection will mirror elements that are already being collected and maintained by schools, districts, and the NJDOE.
- Staff Submission is only collected once per year based on the Fall SMID Snapshot data.

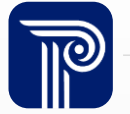

### NJ SMART Fall Submission Timeline

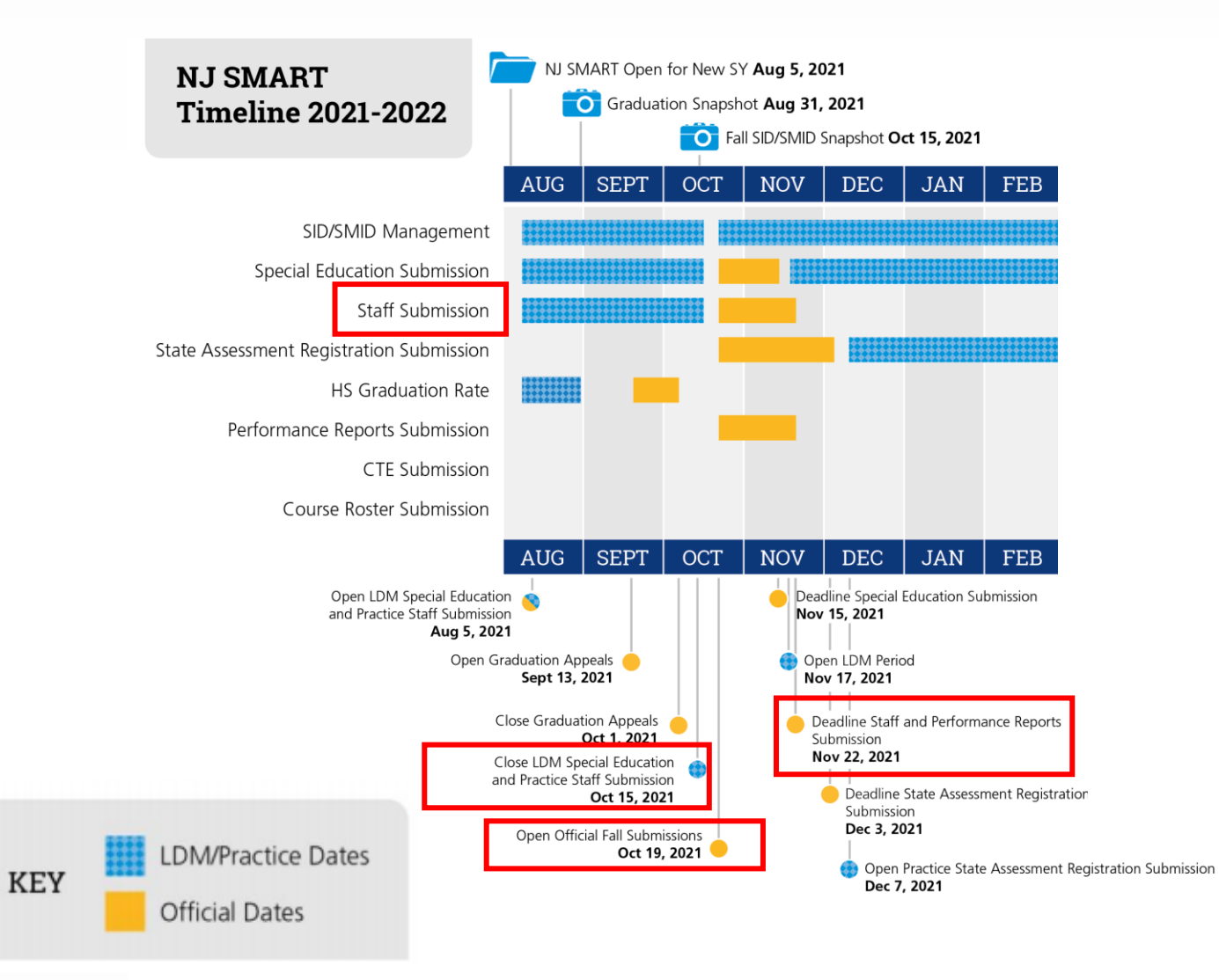

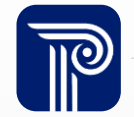

### How the SMID Snapshot works

#### Step 1:

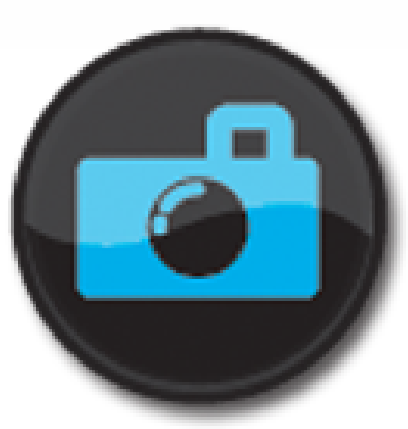

We take a picture of how your records appear in SMID Management at the Snapshot deadline (10/15).

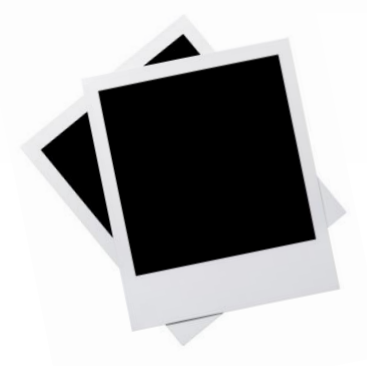

**Step 2:** This data is placed in your

SMID Snapshot Records

Pages in the portal.

Staff Submission

**Step 3:** These Snapshot Records are used for the official reporting of other data submissions.

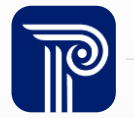

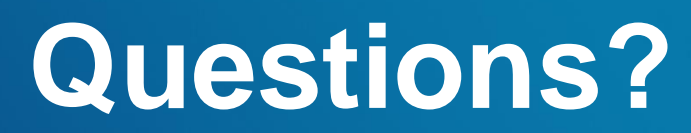

Any questions on what we have reviewed thus far?

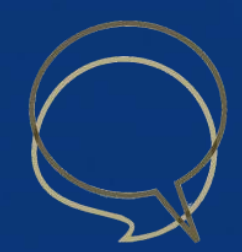

#### **Data Elements Overview**

It is **mandatory** for all districts to download the Staff Submission Data Handbook for review of definitions, additional notes, and common errors.

#### NJ SMART Resources & Trainings

#### About this Site

The NJ SMART Resources & Trainings website links users to important information occurring within NJ SMART, including downloadable resources and webinar and on demand trainings available to assist you throughout the data submission process.

#### Maintaining Security and Policy Compliance when working with Student and Staff Data

Users are reminded that NJ SMART is a secure data transfer and reporting site. By accessing this site you acknowledge that the work completed within NJ SMART is subject to the rules and requirements of the Family Educational Rights and Privacy Act (FERPA) regarding the confidentiality of student records and the Federal Privacy Act regarding employee records collected by Federal agencies. Any suspected unauthorized use of this site should be reported immediately to NJ SMART at 800-254-0295.

#### Questions and Assistance

Questions about NJ SMART can be directed to the NJ SMART Help Desk by calling (800) 254-0295 or e-mailing NJSMART@pcgus.com.

| Overview                                   | Staff Submission                                                            |  |
|--------------------------------------------|-----------------------------------------------------------------------------|--|
| Background                                 |                                                                             |  |
|                                            | <ul> <li>NJ SMART Staff Submission Handbook v3.4 *Updated 8/5/20</li> </ul> |  |
|                                            | <ul> <li><u>Staff Submission FAQ</u> *Updated 8/6/18</li> </ul>             |  |
| <ul> <li>Documents for Download</li> </ul> | <ul> <li><u>Staff Submission (Online Training)</u></li> </ul>               |  |
|                                            | <ul> <li><u>Staff Submission Template A</u> *Updated 8/5/20</li> </ul>      |  |
|                                            | <ul> <li><u>Staff Submission Template B</u> *Updated 8/5/20</li> </ul>      |  |
|                                            | <ul> <li><u>Staff Submission Guide</u> *Updated 8/5/20</li> </ul>           |  |
|                                            | <ul> <li>Job Code and Job Code Subcategory List *Updated 8/5/20</li> </ul>  |  |
|                                            | <ul> <li><u>Alternate Route Providers</u> *Updated 8/5/20</li> </ul>        |  |
|                                            | <ul> <li>Traditional Route Providers *Updated 10/23/19</li> </ul>           |  |
|                                            |                                                                             |  |

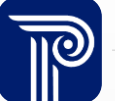

### Staff Submission Out-of-Sync

#### How do I remove staff members from Out-of-Sync?

- Out-of-Sync indicates that the staff member is active in SMID Management but has not yet been submitted to the Staff Submission.
- Upload the staff member's record to the Staff Submission.

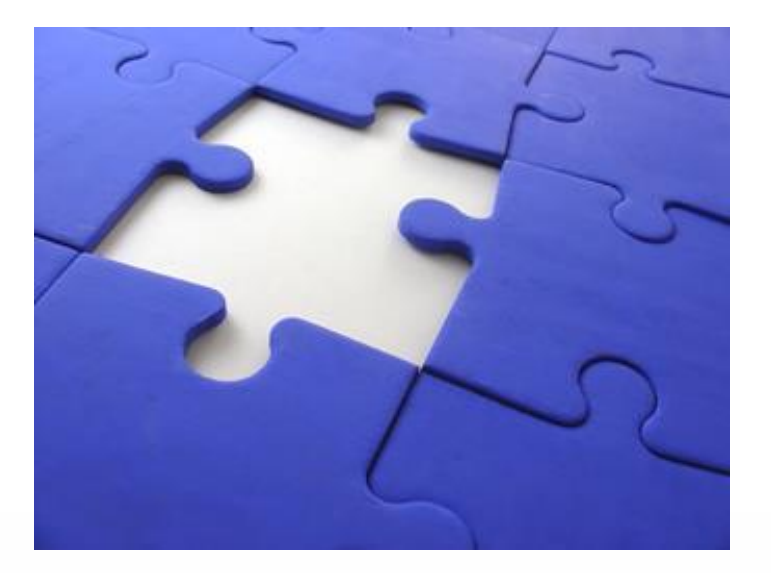

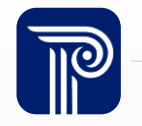

### **SMID Snapshot Records**

#### A staff member's Last Name was captured inaccurately on the Snapshot. Can I change that?

- Practice Staff Submissions: compare against current SMID Management data in the All Staff Records page.
- Official Staff Submissions: compare against your Fall SMID Snapshot, <u>NOT</u> your current SMID Management data.
- To view the Fall Snapshot, please refer to the SMID Snapshot Records page in SMID Management the day after the Snapshot is taken. This page will provide a summary of all staff SMID Management data as it appeared on October 15<sup>th</sup> at 5PM.

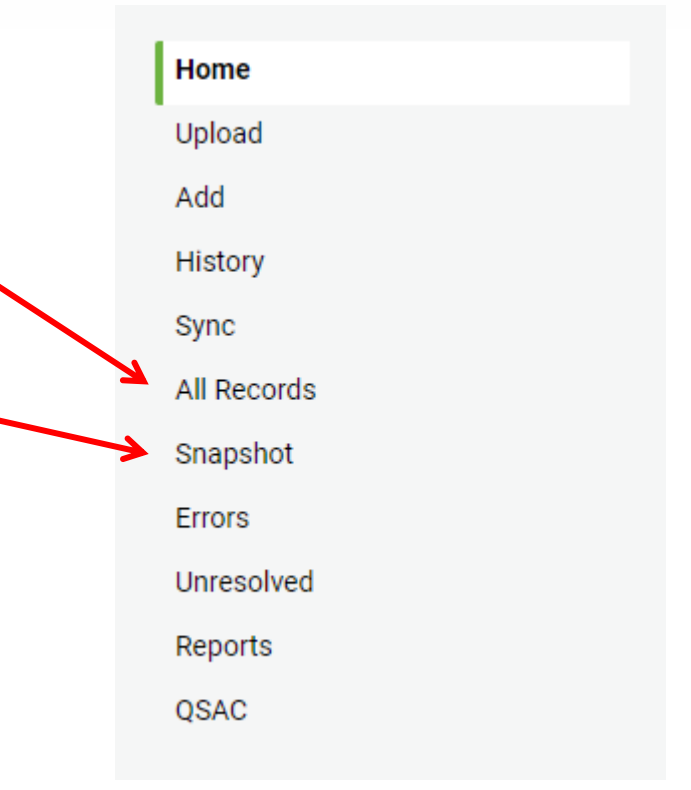

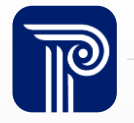

# **Identifying Elements**

#### Why am I receiving a combination error?

- Local Staff Identifier (LSID)
- Staff Member Identifier (SMID)
- First Name
- Last Name
- Date of Birth

 These elements should already be established for the staff member in SMID Management

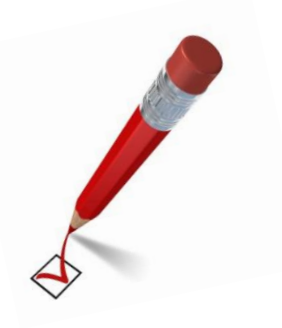

- These elements will cross validate with your SMID Snapshot Records page. When in error, check all five fields against your SMID Snapshot Records page to make sure they match.
- The Record has to be free of Error, Unresolved, and Sync status when validating.

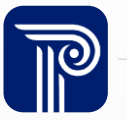

### **Cross Validation**

When submitting staff members to Staff Submission, values for the following data elements must match exactly as they were submitted to SMID Management or an error will occur: Local Staff ID, Staff Member ID, First Name, Last Name, and Date of Birth.

|               | SMID Management |   | Staff Submission |
|---------------|-----------------|---|------------------|
| SMID          | 11111111        |   | 1111111          |
| LSID          | 123             |   | 123              |
| Date of Birth | 19720302        | ¥ | 19750302         |
| First Name    | Mark            |   | Mark             |
| Last Name     | Smith           |   | Smith            |

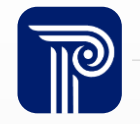

## **Submit Data Accurately**

What should I do in an event where a Last Name is submitted incorrectly in my SMID Snapshot? Should I submit the incorrect Last Name to Staff Submission?

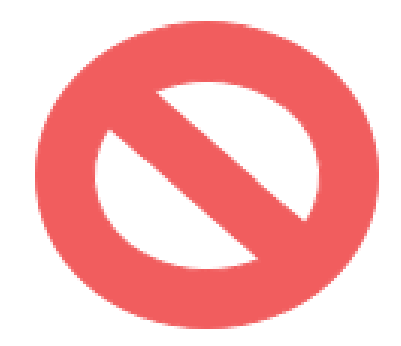

No - do not falsify data just to have clean Submission!

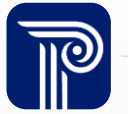

#### **Contracted Personnel**

Do we need to submit the same data for contracted personnel that we submit for payroll employees?

- For the most part, collected fields are the same
- Fields that are not required for contracted services include:
  - Salary
  - Highest Education
  - Years of Prior Experience
- Mandatory fields are outlined in the Staff Submission Data Handbook

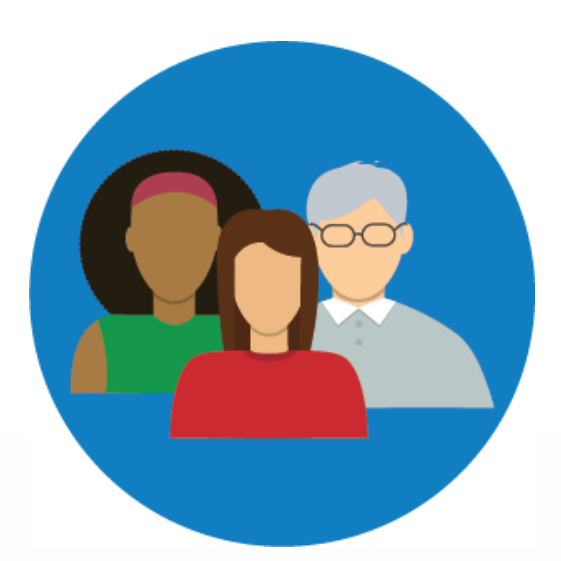

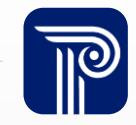

# Years of Prior Experience

#### How do I calculate Years of Prior Experience?

- This is determined at the local level.
- Take into consideration the quantity of accumulated credits/hours that are considered equivalent to a year of experience.

#### Helpful tips

- As of the October 15, 2014 Staff Submission, nonpublic school experience may be included in this field for <u>APSSD submitters only</u>.
  - All others should report public experience only.

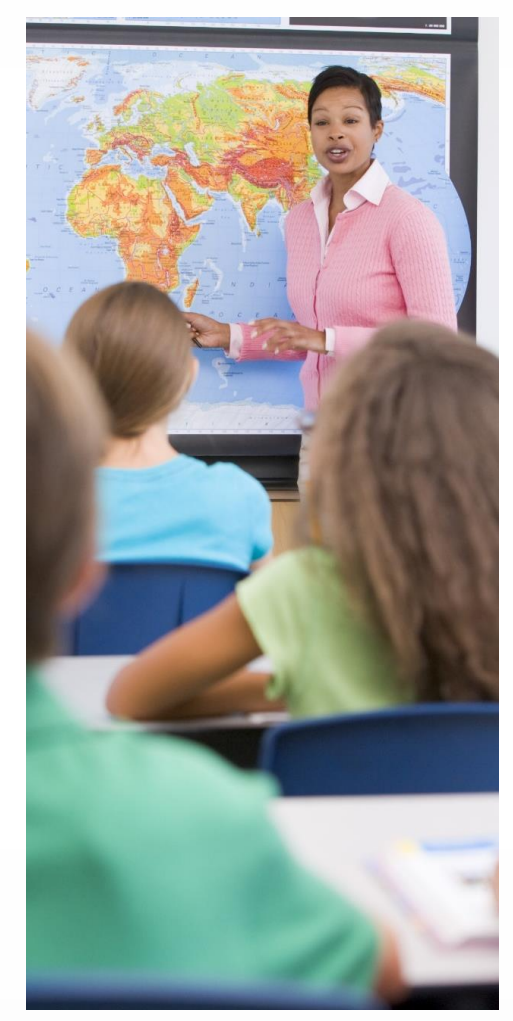

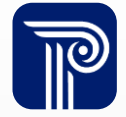

# **Repeating Data Elements**

# How do I identify staff members that work in multiple assignments and/or locations?

- If a staff member fulfills another role or has assignments in multiple locations, additional data must be provided for that role or location.
- To accommodate the reporting of the multiple roles, the following elements are repeated 6 times in the file submitted to NJ SMART, followed by number 1 through 6:
  - CountyCodeAssigned
  - DistrictCodeAssigned
  - SchoolCodeAssigned
  - FullTimeEquivalency
  - JobCode

- JobCodeSubcategory
- AgeGroupTaught
- CredentialType
- TeacherPrep

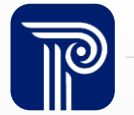

### Job Code

#### What Job Code should I use?

- Values can be found in the Job Codes and Job Codes Subcategory List on the Help & Support tab.
- Please use your best judgment when assigning the code to each staff member. This list is compiled by the DOE.

|    | A B          |                                     | C                                                   | D                                       |
|----|--------------|-------------------------------------|-----------------------------------------------------|-----------------------------------------|
| 1  | Job Code 💌   | Purchased<br>Services Job<br>Code** | v                                                   | Corresponding Job<br>Code Subcategory 💌 |
| 2  | Administrato | rs                                  |                                                     |                                         |
| 3  | 0102         |                                     | Chief School Administrator/District Superintendent  | 6                                       |
| 4  | 0103         |                                     | Administrative Assistant to District Superintendent | 6                                       |
| 5  | 0104         |                                     | Interim Superintendent                              | 6                                       |
| 6  | 0112         | 2 School Business Administrator     |                                                     | 6                                       |
| 7  | 0114         |                                     | Assistant School Business Admin                     | 6                                       |
| 8  | 0120         |                                     | Assistant Superintendent                            | 6                                       |
| 9  | 0121         |                                     | Assistant Superintendent Business                   | 6                                       |
| 10 | 0122         |                                     | Assistant Superintendent Curriculum Instruction     | 6                                       |
| 11 | Principals   |                                     |                                                     |                                         |
| 12 | 0201         |                                     | High School Principal                               | 6                                       |
| 13 | 0202         |                                     | Assistant Principal High School                     | 6                                       |
| 14 | 0211         |                                     | Junior High School Principal                        | 6                                       |
| 15 | 0212         |                                     | Assistant Principal Junior High School              | 6                                       |
| 16 | 0221         |                                     | Middle School Principal                             | 6                                       |
| 17 | 0222         |                                     | Assistant Principal Middle School                   | 6                                       |
| 18 | 0231         |                                     | Elementary School Principal                         | 6                                       |
| 19 | 0232         |                                     | Assistant Principal Elementary School               | 6                                       |
| 20 | 0241         |                                     | Vocational School Principal                         | 6                                       |
| 21 | 0242         |                                     | Assistant Principal Vocational School               | 6                                       |
| 22 | 0251         |                                     | Principal Handicapped School                        | 6                                       |
| 23 | 0252         |                                     | Assistant Principal Handicapped School              | 6                                       |

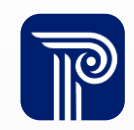

# Age Group Taught

#### Is the Age Group Taught element applicable only to teachers?

• No, this element applies to all staff members serving special education students, including instructional and non-instructional paraprofessionals.

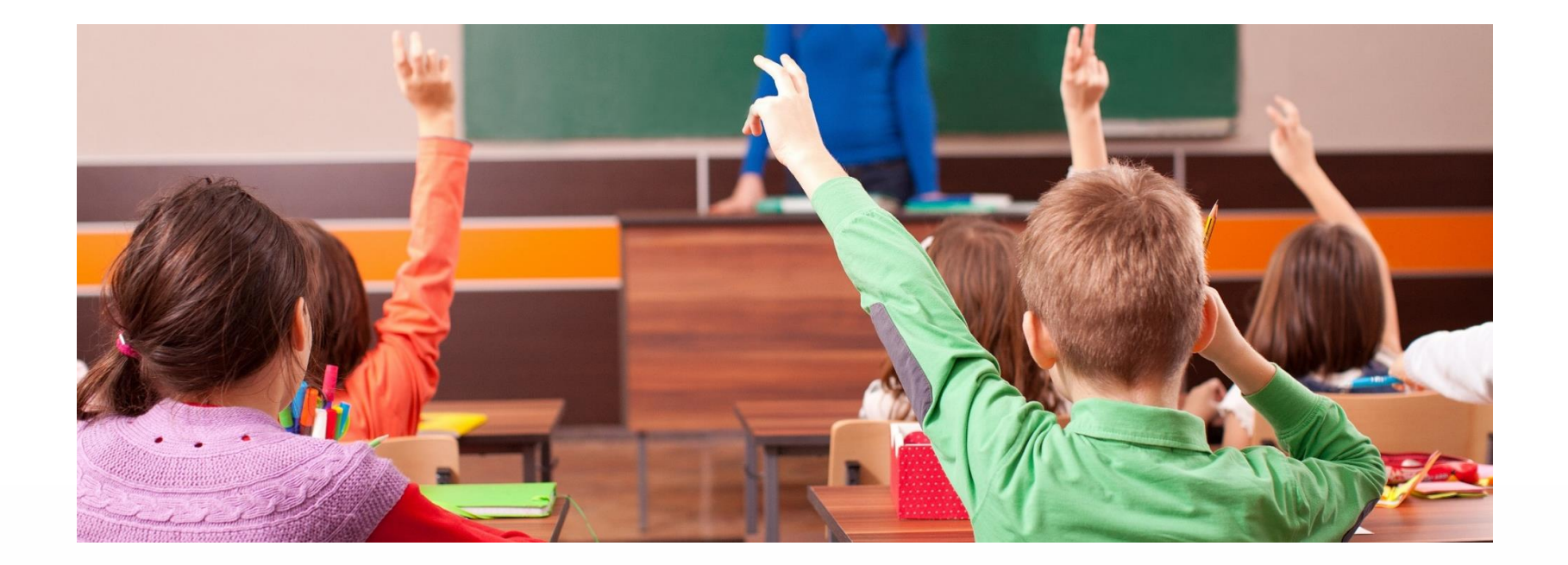

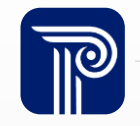

#### **Remove A Staff Member**

#### How do I remove a staff member from the Staff Submission?

#### Staff Submission

|     |                                                                                                    | All Stall Record                                                                                                    | 19                                                                                                    |                                                                                                    |                                                                    | Expo                                                                                                    |               |
|-----|----------------------------------------------------------------------------------------------------|----------------------------------------------------------------------------------------------------|----------------------------------------------------------------------------------------------------|----------------------------------------------------------------------------------------------------|--------------------------------------------------------------------|----------------------------------------------------------------------------------------------------|---------------|
|     |                                                                                                    | Column                                                                                                    |                                                                                                    | • Operator                                                                                                    |                                                                    | ▼ Value                                                                                                    | Apply Filter  |
|     |                                                                                                    | LOCAL STAFF ID                                                                                                    | STAFF ID                                                                                                    | FIRST NAME                                                                                                    | LAST NAM                                                           | E DATE OF BIRTH                                                                                                    | RECORD STATUS |
|     |                                                                                                    | 7958                                                                                                    | 35210552                                                                                                    | Bqnenm                                                                                                    | Kmvaaf                                                             | 19770103                                                                                                    | Pending       |
|     |                                                                                                    | 7057                                                                                                    | 10406975                                                                                                    | Gvjoytom                                                                                                    | Ojgwsvghr                                                          | 19820812                                                                                                    | Pending       |
|     |                                                                                                    | 7955                                                                                                    | 78974336                                                                                                    | Cfljfb                                                                                                    | Umwzcizga                                                          | ab 19880507                                                                                                    | Pending       |
|     |                                                                                                    | 7756                                                                                                    | 89134143                                                                                                    | Aoabyrhb                                                                                                    | Xraxzbu                                                            | 19880808                                                                                                    | Pending       |
|     |                                                                                                    | 7557                                                                                                    | 59448840                                                                                                    | Qqfbh                                                                                                    | Lrjpgws                                                            | 19641204                                                                                                    | Pending       |
| ase | 1 LocalSt                                                                                                    | affl StaffMem FirstNam                                                                                                    | e LastName                                                                                                    | DateOfBir Salary                                                                                                    | Language                                                           | MigrantEc MEPSessic Title                                                                                                    | lProgr        |
|     | 2 7958                                                                                                    | 35210552 Banenm                                                                                                    | Kmupaf                                                                                                    | 10770102 1224                                                                                                    | Eng                                                                |                                                                                                    |               |
|     | 2 1550                                                                                                    | 55210552 Dqnenim                                                                                                    | KIIIVadi .                                                                                                    | 19770105 1254                                                                                                    | Eng                                                                |                                                                                                    |               |
|     | 3 7057                                                                                                    | 10406975 Gvjoyton                                                                                                    | n Ojgwsvghr                                                                                                    | 19770103 1234<br>19820812 1234                                                                                                    | Eng                                                                | Calibri - 11 - A^ A` \$ - % !                                                                                                    |               |
|     | 3 7057<br>4 7955                                                                                                    | 10406975 Gvjoyton<br>78974336 Cfljfb                                                                                                    | Ojgwsvghr<br>Umwzcizg                                                                                                    | 19820812 1234<br>19880507 1234                                                                                                    | Eng<br>Eng<br>Eng                                                  | Calibri $\sim$ 11 $\sim$ A <sup>^</sup> A <sup>*</sup> \$ $\sim$ $\%$ 9<br>B $I \equiv 2$ $\sim$ A <sup>^</sup> $\sim$ $H \sim 5$ $\%$ $\%$ $<$                                                                                                    |               |
|     | 3 7057<br>4 7955<br>5 7756                                                                                                    | 10406975 Gvjoyton<br>78974336 Cfljfb<br>89134143 Aoabyrhl                                                                                                    | Ojgwsvghr<br>Umwzcizg<br>Xraxzbu                                                                                                    | 198208121234<br>198208121234<br>198805071234<br>198808081234                                                                                                    | Eng<br>Eng<br>Eng<br>Eng                                           | Calibri $\cdot$ 11 $\cdot$ A <sup>*</sup> A <sup>*</sup> \$ $\cdot$ % 9<br>B $I \equiv $ $\land A$ $\cdot \square \cdot $ % $\land $                                                                                                    |               |
|     | 3 7057<br>4 7955<br>5 7756<br>6 7557                                                                                                    | 10406975 Gvjoyton<br>78974336 Cfljfb<br>89134143 Aoabyrhl<br>59448840 Qqfbh                                                                                                    | Ojgwsvghr<br>Umwzcizg<br>Xraxzbu                                                                                                    | 19770103 1234<br>19820812 1234<br>19880507 1234<br>19880808 1234<br>19641204 1234                                                                                                    | Eng<br>Eng<br>Eng<br>Eng<br>Eng                                    | Calibri $\cdot$ 11 $\cdot$ A $\wedge$ $\$$ $\cdot$ % $!$<br>B $I \equiv $ $\land \land \land \land $                                                                                                    |               |
|     | 3 7057<br>4 7955<br>5 7756<br>6 7557<br>7 7354                                                                                                    | 10406975 Gvjoyton<br>78974336 Cfljfb<br>89134143 Aoabyrhl<br>59448840 Qqfbh<br>52304578 Akbbxljjl                                                                                                    | Ojgwsvghr<br>Umwzcizg<br>Xraxzbu<br>Lrjpgws<br>Xrqpm                                                                                                    | 197/0105 1234<br>19820812 1234<br>19880507 1234<br>19880808 1234<br>19641204 1234<br>19900113 1234                                                                                                    | Eng<br>Eng<br>Eng<br>Eng<br>Eng<br>Eng<br>Eng                      | Calibri - 11 - A^ A^ \$ - $\%$ 9<br>B $I \equiv 4 - 4$ - $11 - 52$ 9 4<br>$\chi$ Cut<br>Cut<br>Copy<br>Paste Options:                                                                                                    |               |
|     | 3 7057<br>4 7955<br>5 7756<br>6 7557<br>7 7354<br>8 7659                                                                                                    | 10406975 Gvjoyton<br>78974336 Cfljfb<br>89134143 Aoabyrhl<br>59448840 Qqfbh<br>52304578 Akbbxljjl<br>74798133 Xpvoa                                                                                                    | A Ojgwsvghr<br>Umwzcizg<br>D Xraxzbu<br>Lrjpgws<br>Xrqpm<br>Szpby                                                                                                  | 19770105 1234<br>19820812 1234<br>19880507 1234<br>19880808 1234<br>19641204 1234<br>19900113 1234<br>19650201 1234                                                                                                    | Eng<br>Eng<br>Eng<br>Eng<br>Eng<br>Eng<br>Eng<br>Eng<br>Eng        | Calibri $\cdot$ 11 $\cdot$ A A $\cdot$ \$ $\cdot$ % 9<br>B $I \equiv \Delta \cdot \Delta$ $\cdot \square \cdot \square \cdot \square \cdot \square \cdot \square \cdot \square \cdot \square \cdot \square \cdot \square \cdot $                                                                           |               |
|     | 3 7057<br>4 7955<br>5 7756<br>6 7557<br>7 7354<br>8 7659<br>9 7559<br>10 7359                                                                                                    | 10406975 Gvjoyton<br>78974336 Cfljfb<br>89134143 Aoabyrhl<br>59448840 Qqfbh<br>52304578 Akbbxljjl<br>74798133 Xpvoa<br>34466803 Xpvoa                                                                                                    | A Ojgwsvghr<br>Umwzcizg<br>Xraxzbu<br>Lrjpgws<br>Xrqpm<br>Szpby<br>Iofjgkh                                                                                         | 1970105 1234<br>19820812 1234<br>19880507 1234<br>19880808 1234<br>19641204 1234<br>19900113 1234<br>19650201 1234<br>19720501 1234                                                                                       | Eng<br>Eng<br>Eng<br>Eng<br>Eng<br>Eng<br>Eng<br>Eng<br>Eng<br>Eng | Calibri $\cdot$ 11 $\cdot$ A A $\cdot$ \$ $\cdot$ % 9<br>B $I \equiv 4 \cdot A$ $\cdot$ $H \cdot 60.90$<br>$\swarrow$ Cut<br>$\Box$ Copy<br>$\Box$ Paste Options:<br>$\Box$<br>Paste Special.                                                                                                    |               |
|     | 3 7057<br>4 7955<br>5 7756<br>6 7557<br>7 7354<br>8 7659<br>9 7559<br>10 7359<br>11 7046                                                                                                    | 10406975 Gvjoyton<br>78974336 Cfljfb<br>89134143 Aoabyrhl<br>59448840 Qqfbh<br>52304578 Akbbxljjl<br>74798133 Xpvoa<br>34466803 Xpvoa<br>39061787 Febffya<br>57049327 Brdeo                                                                                             | Ninvaal<br>Ojgwsvghr<br>Umwzcizg<br>Xraxzbu<br>Lrjpgws<br>Xrqpm<br>Szpby<br>Iofjgkh<br>Enerxyd                                                                     | 1970105 1234<br>19820812 1234<br>19880507 1234<br>19880808 1234<br>19641204 1234<br>19900113 1234<br>19900113 1234<br>19650201 1234<br>19720501 1234<br>19800706 1234                                                     | Eng<br>Eng<br>Eng<br>Eng<br>Eng<br>Eng<br>Eng<br>Eng<br>Eng<br>Eng | Calibri $\cdot$ 11 $\cdot$ A A $\cdot$ $\cdot$ $\cdot$ $\cdot$ $\cdot$ $\cdot$ $\cdot$ $\cdot$ $\cdot$ $\cdot$                                                                                                    |               |
|     | <ol> <li>7057</li> <li>7057</li> <li>7955</li> <li>7756</li> <li>7557</li> <li>7554</li> <li>7659</li> <li>7559</li> <li>7359</li> <li>7359</li> <li>7046</li> <li>7957</li> </ol>                                                                                                    | 10406975 Gvjoyton<br>78974336 Cfljfb<br>89134143 Aoabyrhl<br>59448840 Qqfbh<br>52304578 Akbbxljjl<br>74798133 Xpvoa<br>34466803 Xpvoa<br>39061787 Febffya<br>57049327 Rrdeo<br>78836518 Aolf                                                                            | Nitvaal<br>Ojgwsvghr<br>Umwzcizg<br>Xraxzbu<br>Lrjpgws<br>Xrqpm<br>Szpby<br>Iofjgkh<br>Enerxyd<br>Imbxydpb<br>Afnbdm                                               | 1970105 1234<br>19820812 1234<br>19880507 1234<br>19880808 1234<br>19641204 1234<br>19900113 1234<br>19650201 1234<br>19720501 1234<br>19800706 1234<br>19671201 1234<br>19710802 1234                                    | Eng<br>Eng<br>Eng<br>Eng<br>Eng<br>Eng<br>Eng<br>Eng<br>Eng<br>Eng | Calibri $\cdot$ 11 $\cdot$ A A $\cdot$ $\cdot$ $\cdot$ $\cdot$ $\cdot$ $\cdot$ $\cdot$ $\cdot$ $\cdot$ $\cdot$                                                                                                    |               |
|     | <ol> <li>7057</li> <li>7057</li> <li>7955</li> <li>7756</li> <li>7557</li> <li>7559</li> <li>7659</li> <li>7559</li> <li>7057</li> <li>7059</li> <li>7059</li> <li>7059</li> <li>7059</li> <li>7050</li> <li>7050</li> <li>7051</li> <li>7051</li> <li>7052</li> <li>7052</li> <li< td=""><td>10406975 Gvjoyton<br/>78974336 Cfljfb<br/>89134143 Aoabyrhl<br/>59448840 Qqfbh<br/>52304578 Akbbxljjl<br/>74798133 Xpvoa<br/>34466803 Xpvoa<br/>39061787 Febffya<br/>57049327 Rrdeo<br/>78836518 Aolf<br/>96577894 Cnkniua</td><td>Aritvaal<br/>Ojgwsvghr<br/>Umwzcizg<br/>Xraxzbu<br/>Lrjpgws<br/>Xrqpm<br/>Szpby<br/>Iofjgkh<br/>Enerxyd<br/>Imbxydpb<br/>Afnbdm<br/>Xaqbf</td><td>197/0105 1234<br/>19820812 1234<br/>19880507 1234<br/>19880808 1234<br/>19641204 1234<br/>19900113 1234<br/>19650201 1234<br/>19720501 1234<br/>19800706 1234<br/>19671201 1234<br/>19710802 1234<br/>19900510 1234</td><td>Eng<br/>Eng<br/>Eng<br/>Eng<br/>Eng<br/>Eng<br/>Eng<br/>Eng<br/>Eng<br/>Eng</td><td>Calibri <math>\cdot</math> 11 <math>\cdot</math> A A <math>\cdot</math> <math>\cdot</math> <math>\cdot</math> <math>\cdot</math> <math>\cdot</math> <math>\cdot</math> <math>\cdot</math> <math>\cdot</math> <math>\cdot</math> <math>\cdot</math></td><td></td></li<></ol> | 10406975 Gvjoyton<br>78974336 Cfljfb<br>89134143 Aoabyrhl<br>59448840 Qqfbh<br>52304578 Akbbxljjl<br>74798133 Xpvoa<br>34466803 Xpvoa<br>39061787 Febffya<br>57049327 Rrdeo<br>78836518 Aolf<br>96577894 Cnkniua                                                        | Aritvaal<br>Ojgwsvghr<br>Umwzcizg<br>Xraxzbu<br>Lrjpgws<br>Xrqpm<br>Szpby<br>Iofjgkh<br>Enerxyd<br>Imbxydpb<br>Afnbdm<br>Xaqbf                                     | 197/0105 1234<br>19820812 1234<br>19880507 1234<br>19880808 1234<br>19641204 1234<br>19900113 1234<br>19650201 1234<br>19720501 1234<br>19800706 1234<br>19671201 1234<br>19710802 1234<br>19900510 1234                  | Eng<br>Eng<br>Eng<br>Eng<br>Eng<br>Eng<br>Eng<br>Eng<br>Eng<br>Eng | Calibri $\cdot$ 11 $\cdot$ A A $\cdot$ $\cdot$ $\cdot$ $\cdot$ $\cdot$ $\cdot$ $\cdot$ $\cdot$ $\cdot$ $\cdot$                                                                                                    |               |
|     | <ol> <li>7057</li> <li>7057</li> <li>7955</li> <li>7756</li> <li>7557</li> <li>7559</li> <li>7559</li> <li>7057</li> <li>7046</li> <li>7957</li> <li>6651</li> <li>7757</li> </ol>                                                                                                    | 10406975 Gvjoyton<br>78974336 Cfljfb<br>89134143 Aoabyrhl<br>59448840 Qqfbh<br>52304578 Akbbxljjl<br>74798133 Xpvoa<br>34466803 Xpvoa<br>39061787 Febffya<br>57049327 Rrdeo<br>78836518 Aolf<br>96577894 Cnkniua<br>63692121 Qolf                                       | Arivaal<br>Ojgwsvghr<br>Umwzcizg<br>Xraxzbu<br>Lrjpgws<br>Xrqpm<br>Szpby<br>Iofjgkh<br>Enerxyd<br>Imbxydpb<br>Afnbdm<br>Xaqbf<br>Gldmaxcc                          | 197/0105 1234<br>19820812 1234<br>19880507 1234<br>19880808 1234<br>19641204 1234<br>19650201 1234<br>19720501 1234<br>19720501 1234<br>19671201 1234<br>19710802 1234<br>19900510 1234                                   | Eng<br>Eng<br>Eng<br>Eng<br>Eng<br>Eng<br>Eng<br>Eng<br>Eng<br>Eng | Calibri $\cdot$ 11 $\cdot$ A A $\cdot$ $\cdot$ $\cdot$ $\cdot$ $\cdot$ $\cdot$ $\cdot$ $\cdot$ $\cdot$ $\cdot$                                                                                                    |               |
|     | <ol> <li>7057</li> <li>7057</li> <li>7955</li> <li>7756</li> <li>7557</li> <li>7354</li> <li>7659</li> <li>7559</li> <li>7057</li> <li>7046</li> <li>7957</li> <li>6651</li> <li>7757</li> <li>7357</li> </ol>                                                                                                    | 10406975 Gvjoyton<br>78974336 Cfljfb<br>89134143 Aoabyrhl<br>59448840 Qqfbh<br>52304578 Akbbxljjl<br>74798133 Xpvoa<br>34466803 Xpvoa<br>39061787 Febffya<br>57049327 Rrdeo<br>78836518 Aolf<br>96577894 Cnkniua<br>63692121 Qolf<br>45618075 Fbncfbn                   | Nilvaal<br>Ojgwsvghr<br>Umwzcizg<br>Xraxzbu<br>Lrjpgws<br>Xrqpm<br>Szpby<br>Iofjgkh<br>Enerxyd<br>Imbxydpb<br>Afnbdm<br>Xaqbf<br>Gldmaxcc<br>Dmjiysbm              | 197/0105 1234<br>19820812 1234<br>19880507 1234<br>19880808 1234<br>19641204 1234<br>19650201 1234<br>19720501 1234<br>19720501 1234<br>19671201 1234<br>19900510 1234<br>19900510 1234<br>19890501 1234                  | Eng<br>Eng<br>Eng<br>Eng<br>Eng<br>Eng<br>Eng<br>Eng<br>Eng<br>Eng | Calibri $\cdot$ 11 $\cdot$ A $\wedge$ \$ $\cdot$ % $\cdot$<br>B $I \equiv \land \land$ $\bullet$ $\bullet$ $\bullet$ $\bullet$ $\circ$ $\circ$ $\circ$ $\circ$ $\circ$ $\circ$ $\circ$ $\circ$ $\circ$ $\circ$                                                                                             |               |
|     | <ol> <li>7057</li> <li>7057</li> <li>7955</li> <li>7756</li> <li>7557</li> <li>7559</li> <li>7559</li> <li>7057</li> <li>7046</li> <li>7957</li> <li>6651</li> <li>4757</li> <li>7357</li> <li>7357</li> <li>7854</li> </ol>                                                                                                    | 10406975 Gvjoyton<br>78974336 Cfljfb<br>89134143 Aoabyrhl<br>59448840 Qqfbh<br>52304578 Akbbxljjl<br>74798133 Xpvoa<br>34466803 Xpvoa<br>39061787 Febffya<br>57049327 Rrdeo<br>78836518 Aolf<br>96577894 Cnkniua<br>63692121 Qolf<br>45618075 Fbncfbn<br>65151302 Cpdeo | Annvaal<br>Ojgwsvghr<br>Umwzcizg<br>Xraxzbu<br>Lrjpgws<br>Xrqpm<br>Szpby<br>Iofjgkh<br>Enerxyd<br>Imbxydpb<br>Afnbdm<br>Xaqbf<br>Gldmaxcc<br>Dmjiysbm<br>Qlgbhcbht | 197/0105 1234<br>19820812 1234<br>19880507 1234<br>19880808 1234<br>19641204 1234<br>19900113 1234<br>19650201 1234<br>19720501 1234<br>19700802 1234<br>19900510 1234<br>19890501 1234<br>19850609 1234<br>19850609 1234 | Eng<br>Eng<br>Eng<br>Eng<br>Eng<br>Eng<br>Eng<br>Eng<br>Eng<br>Eng | Calibri $\cdot$ 11 $\cdot$ A $\cdot$ A $\cdot$ S $\cdot$ % $\cdot$<br>B $I \equiv \Delta \cdot \Delta \cdot \Box \cdot \Im$ $\cdot$ $\Im$ $\circ$ $\Im$ $\circ$<br>X Cut<br>Descriptions:<br>Paste Options:<br>Paste Special<br>Insert<br>Delete<br>Clear Contents<br>E Format Cells<br>Row Height<br>Hide |               |

# **Certify/Certify with Errors**

| Certify                                                                                         | Certify with Errors                                                                                                    |
|-------------------------------------------------------------------------------------------------|----------------------------------------------------------------------------------------------------|
| Enabled for districts that have uploaded<br>and corrected all errors in the NJ SMART<br>Portal. | Only enabled for districts that have<br>uploaded a full file and the only remaining<br>errors are Combination Errors. All errors<br>related to data elements other than the 5<br>identifying elements must be resolved. |

Certify and Certify with Errors **will not be enabled** even if there are records in the **Out-of-Sync** records page.

Out-of-Sync records are Active staff members in your SMID Management that were not yet uploaded to the Staff Submission.

Certify and Certify with Errors is only enabled during the Official Submission Period. You do not need to wait until the deadline date to Certify your data.

# Certify/Certify with Errors (cont.) Step 1

#### Staff Submission

Home Upload History All Records Out-of-Sync Errors Warnings Refresh/Release

**Step 2** \*\*Only enabled during the Official Submission

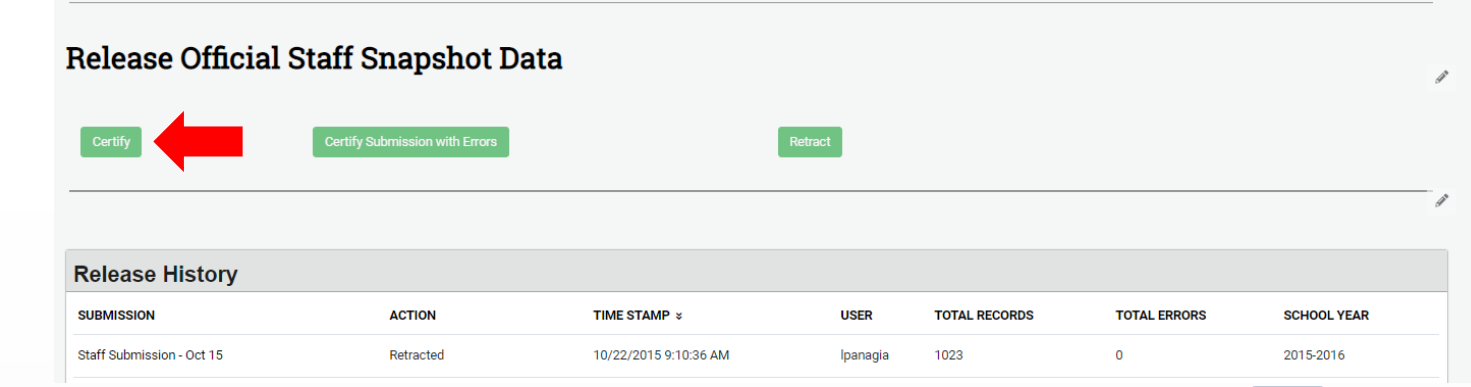

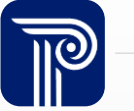

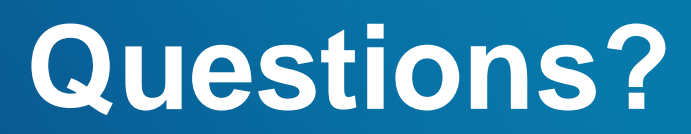

Any remaining questions before we adjourn the meeting?

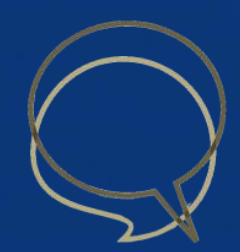

#### **Available Resources**

#### NJ SMART Helpdesk

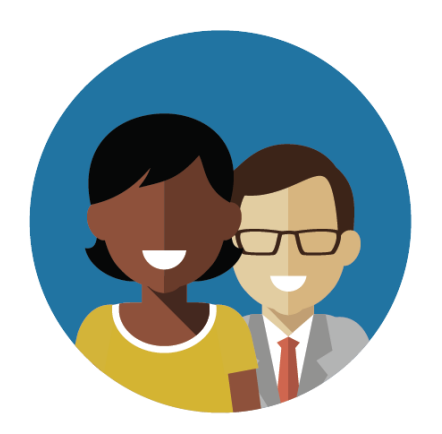

1-800-254-0295 njsmart@pcgus.com

#### **Resources & Trainings**

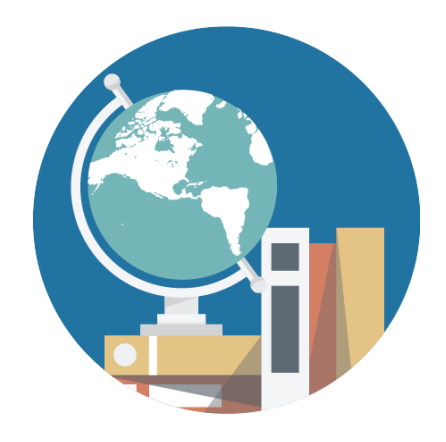

NJ SMART Resources & Trainings

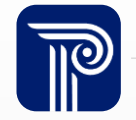

www.publicconsultinggroup.com

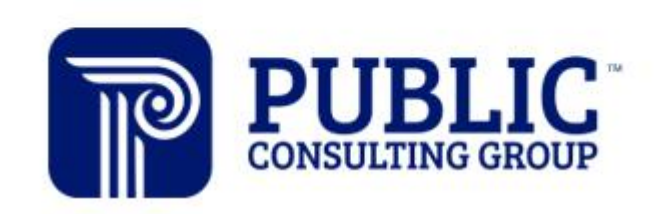

**Solutions that Matter** 

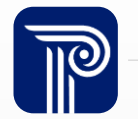